## No Cost Extension in Research.gov

Users will need to login to research.gov at the following address: http://www.research.gov/

You will need to know your NSF ID and password. If you have misplaced or forgotten this information, follow link for the NSF ID Lookup page: <u>https://www.fastlane.nsf.gov/researchadmin/nsfldLookupRead.do</u>

After logging in, you will need to click on the "Notifications & Requests" under the awards and reporting. The screen should look like this:

| Cayuse Grants Manag 👹 CSU Telephone D             | irec 🌒 general-forms-d.pdf 🌒 Instructi | ons and Form 📙 Update Pre-Award W 📢 | SF Guide          |                            |
|---------------------------------------------------|----------------------------------------|-------------------------------------|-------------------|----------------------------|
| Research<br>ONLINE GRANTS MAI<br>FOR THE NSF COMM | My Profile   Contact   Help   About    |                                     |                   |                            |
| My Desktop                                        | Prepare & Submit Proposals             | Awards & Reporting                  | Manage Financials | Administration             |
|                                                   |                                        | Notifications & Requests            |                   |                            |
| • Prepare New                                     |                                        | Project Reports                     |                   | Cleveland State University |
|                                                   |                                        | Submit Images/Videos                |                   |                            |
| Items Needing Action                              |                                        |                                     |                   |                            |
|                                                   |                                        |                                     |                   | Ev.s                       |

After selecting Notifications & Request, you will need to click on the "Prepare New" request button which is located here.

Once you have clicked on the Prepare New button, it will bring up a list of options as to what type of request the user wishes to make. In this case, the user should select "No-Cost Extension" as seen below:

| Prepare New Notification / Request                                         |
|----------------------------------------------------------------------------|
|                                                                            |
| Back to Notifications & Requests                                           |
|                                                                            |
| Prepare New                                                                |
|                                                                            |
| Step 1: Select type of change                                              |
| All                                                                        |
| <ul> <li>Budget Activities</li> </ul>                                      |
| No-Cost Extensions                                                         |
| Changes in Objectives, Scope, or Methodology and other Significant Changes |
| Changes in PI/PD and co-PI/co-PD                                           |
| Other                                                                      |
| Stan 2: Salast natification / servicet                                     |
| Step 2. Select notification / request                                      |
| No-Cost Extension 🔻 Go                                                     |

Once you have selected this option, enter the award number of the grant you want to extend. This is the NSF award number and not the CSU grant number, it should be 7 digits long.

Once it has been entered then the system will let you know what type of extension it is. If it is for a Grantee NCE, the screen should look like this:

| quired              |                 |             |       |          |                          |                            |                        |        |
|---------------------|-----------------|-------------|-------|----------|--------------------------|----------------------------|------------------------|--------|
| equireu             |                 |             |       |          |                          |                            |                        |        |
| evised End Date:    |                 |             |       | • (Alway | /s expires               | on the las                 | t day of the m         | onth)  |
| emaining Funds :    | \$              |             |       | (In wh   | ole dollar               | amounts)                   |                        |        |
| ustification for NS | F-Approved No   | -Cost Exten | sion: |          |                          |                            |                        |        |
|                     |                 |             |       | Char     | acters ren               | naining: <b>12</b>         | 200 (out of 120        | )0 max |
|                     |                 |             |       | Char     | acters ren               | naining: 12                | <b>:00</b> (out of 120 | )0 max |
| 'lan for use of uno | pligated funds: |             |       | Char     | acters ren               | naining: 12                | 1200 (out of 120       | )0 max |
| lan for use of uno  | bligated funds: |             |       | Char     | acters ren               | naining: 12                | 200 (out of 120        | )0 max |
| 'lan for use of uno | bligated funds: |             |       | Char     | acters ren               | naining: 12                | 200 (out of 120        | 00 max |
| 'lan for use of uno | ଧାgated funds:  |             |       | Char     | acters ren               | naining: <b>12</b>         | 200 (out of 120        | )0 max |
| 'lan for use of uno | pligated funds: |             |       | Char     | acters ren<br>acters ren | naining: 12<br>naining: 12 | 200 (out of 120        | 00 max |
| 'lan for use of uno | oligated funds: |             |       | Char     | acters ren               | naining: 12<br>naining: 12 | 200 (out of 120        | 00 max |

award is a criminal offense (U.S. Code, Title 18, Section 1001).

The user will need to enter the new revised end date, the amount of remaining funds in the grant, the justification for the NSF approved NCE, and the plan for the use of the unobligated funds.

Once this is completed you will need to click on the "Save & Submit" button. This will send the request to SPRS for approval.

If you have any questions on this process please contact <a href="mailto:sprs@csuohio.edu">sprs@csuohio.edu</a> and someone can assist you.